### วิธีการตั้งค่าการพิมพ์ Booklet ของรุ่น L655

| Windows XP | : Start >> Printers and Faxes   |
|------------|---------------------------------|
| Windows 7  | : Start >> Devices and Printers |

#### .1คลิกขวาที่ L655 เลือก Printing Preferences .2เลือก "ระบบการพิมพ์ (Main)"

| EPSON L655 Series Printing Preferences                       | ;                  | <b>X</b>                     |
|--------------------------------------------------------------|--------------------|------------------------------|
| ระบบการพิมพ์ ลักษณะการพิมพ์ การปารุงรัก                      | าษา                |                              |
| ทางลัดการพิมพ์                                               |                    |                              |
| เพิ่ม/ลบ เพื่อกำหนด                                          | ขนาดกระดาษ         | A4 210 x 297 มม. ▼           |
| 🗐 เอกสาร - รวดเร็ว<br>🗐 เอกสาร - คุณภาพมาตรฐาน               | จัดวางเอกสาร       | 🖲 แนวดั้ง 🔘 แนวนอน           |
| เชา เอกสาร-คุณภาพสูง<br>eco เอกสาร-2 หน้า<br>บิ2 เอกสาร-2-Up | ชนิดกระดาษ         | กระดาษธรรมดา                 |
| eco เอกสาร - 2 หน้าพร้อม 2-Up                                | ลักษณะงานพิมพ์     | มาตรฐาน 🔻                    |
| )≣ เอกสาร-สเทารวดเรว<br>∰ เอกสาร-เทาดำ                       | เลือกสั            | 💿 เลือกสี 🔘 เทาดำ            |
|                                                              | การพิมพ์ 2 หน้า    | ไม่ใช้ 🔻                     |
|                                                              |                    | ปรับแต่ง Density ของการพิมพ์ |
|                                                              | วิธีพิมพ์ลง 1 หน้า | ใม่ใช้ ▼ จัดลำดับ            |
|                                                              | สำนวน 1            | 🖉 ทีละชุดสำเนา               |
| l l l l l l l l l l l l l l l l l l l                        |                    | 💌 ยอนจากหลัง                 |
|                                                              | ลดระดับเสียงขณะ    | พิมพ์ ไม่ใช้ 🔻               |
|                                                              | 📃 แสดงตัวอย่างก่   | อนพิมพ์                      |
| กลับสู่ค่าเริ่มต้น ปริมาณน้ำหมึก                             | 📃 การจัดการงานท่   | ใมพ์                         |
|                                                              | ОК                 | Cancel Apply Help            |

| Printing Presets                                                            |                  |                        |
|-----------------------------------------------------------------------------|------------------|------------------------|
| Add/Remove Presets                                                          | Document Size    | A4 210 x 297 mm 🔻      |
| Document - Fast     Document - Standard Quality     Document - High Quality | Orientation      | Portrait               |
| eco Document - 2-Sided                                                      | Paper Type       | plain papers 🔻         |
| Document - 2-Up                                                             | Quality          | Standard 🗸             |
| Document - Fast Grayscale                                                   | Color            | Color     Grayscale    |
| Document - Grayscale                                                        | 2-Sided Printing | Off                    |
|                                                                             |                  | Settings Print Density |
|                                                                             | Multi-Page       | Off   Page Order       |
|                                                                             | Copies 1         | Collate                |
| <mark></mark>                                                               |                  | Reverse Order          |
|                                                                             | Quiet Mode       | Off 👻                  |
| Show Settings                                                               | Print Preview    |                        |
| Reset Defaults Ink Levels                                                   | Job Arranger I   | Lite                   |

.3ในหัวข้อ**การพิมพ์ 2 หน้า (2-Sided Printing)** จะมีให้เลือกดังนี้ ไม่ใช<u>้</u> -

-อัตโนมัติ (เข้าเล่มด้านยาว) Auto (Long-binding) -อัตโนมัติ (เข้าเล่มด้านสั้น) Auto (Short-binding) -ผู้ใช้กำหนด (เข้าเล่มด้านยาว) Manual (Long-binding) -ผู้ใช้กำหนด (เข้าเล่มด้านสั้น) Manual (Short-binding)

| 🖶 EPSON L655 Series Printing Preference                                | es                                                                    | ×                                                                                                    | EPSON                | L655 Series Printing Preference                                     | s                                       | ×                                                                                                    |
|------------------------------------------------------------------------|-----------------------------------------------------------------------|----------------------------------------------------------------------------------------------------|----------------------|---------------------------------------------------------------------|-----------------------------------------|----------------------------------------------------------------------------------------------------|
| ระบบการพิมพ์ ลักษณะการพิมพ์ การปารุง                                   | รักษา                                                                 |                                                                                                    | Main                 | More Options Maintenance                                            |                                         |                                                                                                    |
| ทางลัดการพิมพ์                                                         |                                                                       |                                                                                                    | Printin              | g Presets                                                           |                                         |                                                                                                    |
| เพิ่ม/ลบ เพื่อกำหนด                                                    | ขนาดกระดาษ A42                                                        | 210 x 297 มม. 🔻                                                                                          |                      | Add/Remove Presets                                                  | Document Size                           | A4 210 x 297 mm 💌                                                                                                    |
| 🗐 เอกสาร - รวดเร็ว<br>🗐 เอกสาร - คุณภาพมาตรฐาน<br>🗐 เอกสาร - คุณภาพสูง | จัดวางเอกสาร 🎯 แ                                                      | เนวตั้ง 🔘 แนวนอน                                                                                         | 🗐 Do<br>🗐 Do<br>🚉 Do | cument - Fast<br>cument - Standard Quality<br>cument - High Quality | Orientation                             | Portrait     O Landscape                                                                                                    |
| eco เอกสาร - 2 หน้า<br>12 เอกสาร - 2-Un                                | ชนิดกระดาษ กระเ                                                       | ดาษธรรมดา 🔻                                                                                              | eco Do               | cument - 2-Sided                                                    | Paper Type                              | plain papers 🔻                                                                                                    |
| €co เอกสาร - 2 หน้าพร้อม 2-Up                                          | ลักษณะงานพิมพ์ มาต                                                    | รฐาน ▼                                                                                                   | - Do                 | cument - 2-Sided with 2-Up                                          | Quality                                 | Standard 💌                                                                                                    |
| 📄 เอกสาร - สีเทา รวดเร็ว<br>📾 เอกสาร - เทาดำ                           | เลือกสี 🎯 เล่                                                         | ลือกสี 🔘 เทาดำ                                                                                           | i Do<br>詞 Do         | cument - Fast Grayscale<br>cument - Grayscale                       | Color                                   | Color     Grayscale                                                                                                    |
|                                                                        | การพิมพ์ 2 หน้า ใม่ให้<br>ไม่ให                                       | ช้ <b>▼</b><br>ช้                                                                                        |                      |                                                                     | 2-Sided Printing                        | Off                                                                                                    |
|                                                                        | อัตโ<br>อัตโ<br>วิธีพิมพ์ลง 1 หน้า ผู้ไข้<br>รัธพัมพ์ลง 1 หน้า ผู้ไข้ | นมัติ (เข้าเลมต่านฐาง)<br>นมัติ (เข้าเลมต่านสาม)<br>กำหนด (เข้าเลมต่านสาม)<br>กำหนด (เข้าเลมต่านสาม)<br> |                      |                                                                     | Multi-Page<br>Copies 1                  | Auto (Jong-edge binding)<br>Auto (Shot-edge binding)<br>Manual (Long-edge binding)<br>Manual (Short-edge binding)<br>Manual (Short-edge binding) |
| แสดงค่ากำหนด<br>กลับสู่ค่าเริ่มต้น ปริมาณน้ำหมัก                       | ลดระดับเสียงขณะพิมพ์<br>แสดงตัวอย่างก่อนพิมท<br>การจัดการงานพิมพ์     | เขียยน เทพงง<br>ใม่ใช้ ▼<br>ฟ                                                                            | Shov                 | v Settings                                                          | Quiet Mode Print Preview Job Arranger I | Off                                                                                                    |
|                                                                        | ОК Са                                                                 | ancel Apply Help                                                                                         |                      |                                                                     | ОК                                      | Cancel Apply Help                                                                                                    |

### ตัวอย่าง การพิมพ์ หน้า แบบ 2อัตโนมัติ (เข้าเล่มด้านยาว) Auto (Long-binding)

\*\*หมายเหตุ ในกรณีที่เลือกแบบอัตโนมัติ จะมีให้ปรับค่า Density ของการพิมพ์ (Print Density)

| ปรับแต่ง Density ของก<br>เลือกชนิดของเอกสาร | ารพิมพ์         | for a           |       |       |                  |
|---------------------------------------------|-----------------|-----------------|-------|-------|------------------|
| 🔿 ข้อความ 💿 ตัว                             | อักษร & กราฟพิด | 🔘 ตัวอักษร & ภา | พล่าย | 🔘 กำ  | หนดเอง           |
| การปรับแต่ง                                 |                 |                 |       |       |                  |
| Density ของการพิมพ์                         | T               | 0               | 1     | -20   | (%)              |
|                                             | -50             |                 | 0     |       |                  |
| ทำให้หมือแห้งเร็วขึ้น                       | Ū.              |                 | 1     | 0     | <b>(วิ</b> นาที) |
|                                             | 0               |                 | 60    |       |                  |
|                                             |                 | ตกลง            | ยกเล่ | จิก ( | ดำแนะนำ          |

# เข้าที่ -**ปรับแต่ง (Settings)**

| BPSON L655 Series Printing Preferences                                                                                                    |                                                                            | ×                                                        |
|----------------------------------------------------------------------------------------------------|----------------------------------------------------------------------------|----------------------------------------------------------|
| ระบบการพิมพ์ ลักษณะการพิมพ์ การปารุงรัก                                                                                                    | เษา                                                                        |                                                          |
| หางลัดการพิมพ์                                                                                                    |                                                                            |                                                          |
| เพิ่ม/ลบ เพื่อกำหนด                                                                                                    | ขนาดกระดาษ                                                                 | ี A4 210 x 297 มม. ╺                                     |
| <ul> <li>ເວກສາຮ - รวดเร็ว</li> <li>ເວກສາຮ - ຈຸດແກາหมาตรฐาน</li> <li>ເວກສາຮ - ຈຸດແກາหสูง</li> <li>ເວດ ເວກສາຮ - 2 หน้า</li> <li>ເວກສາຮ - 24p</li> <li>ເວກສາຮ - 2 หน้าหร้อม 2-Up</li> <li>ເວກສາຮ - 2 หน้าหร้อม 2-Up</li> <li>ເວກສາຮ - สิเทา รวดเร็ว</li> <li>เอกสาร - เทาสา</li> </ul> | จัดวางเอกสาร<br>ชนิดกระดาษ<br>ลักษณะงานพิมพ์<br>เลือกสี<br>การพิมพ์ 2 หน้า | แนวตั้ง     แนวนอน      กระดาษธรรมดา                     |
|                                                                                                    |                                                                            | ปรับแต่ง Density ของการพืมพ์                             |
|                                                                                                    | วิธีพิมพ์ลง 1 หน้า                                                         | <b>ไม่ใช้ ▼</b> จัดสำดับ                                 |
|                                                                                                    | สำนวน 1                                                                    | <ul> <li>พี ทีละชุดสำเนา</li> <li>ย้อนจากหลัง</li> </ul> |
| แสดงค่ากำหนด                                                                                                    | ลดระดับเสียงขณะเ<br>🥅 แสดงตัวอย่างก่                                       | พิมพ์ ไม่ไข้ 🔻                                           |
| กลับสู่ค่าเริ่มต่น ปริมาณนำหม็ก                                                                                                    | 🗌 การจัดการงานท่                                                           | Crossel Aught Hele                                       |
|                                                                                                    | UK                                                                         | Caricer Apply Help                                       |

# - "การเข้าเล่ม (Binding Edge)″ เลือกตามที่ต้องการ

| Print Density Adjustment |         |                 |                |
|--------------------------|---------|-----------------|----------------|
| Select Document Type     |         |                 |                |
| 🔘 Text 🛛 💿 Text & G      | raphics | 🔘 Text & Photos | O User-Defined |
| Adjustments              |         |                 |                |
| Print Density            | 1       | 0               | -20 (%)        |
|                          | -50     |                 | 0              |
| Increase Ink Drying Time | 0       |                 | 0 (sec)        |
|                          | 0       |                 | 60             |
|                          |         | ОК              | Cancel Help    |

| BEPSON L655 Series Printing Preference:<br>Main More Options Maintenance | 5                 | ×                        |
|--------------------------------------------------------------------------|-------------------|--------------------------|
| Printing Presets                                                         | D                 | [44 310 ··· 202 ····     |
| Document - Fast                                                          | Document Size     | A4 210 x 297 mm          |
| Document - Standard Quality Document - High Quality                      | Orientation       | Portrait O Landscape     |
| Concument - 2-Sided                                                      | Paper Type        | plain papers 💌           |
| Co Document - 2-Sided with 2-Up                                          | Quality           | Standard 💌               |
| Document - Fast Grayscale Document - Grayscale                           | Color             | Olor Grayscale           |
|                                                                          | 2-Sided Printing  | Auto (Long-edge binding) |
|                                                                          |                   | Settings Print Density   |
|                                                                          | Multi-Page        | Off   Page Order         |
|                                                                          | Copies 1          | Collate                  |
| الآية الأي المحالية                                                      |                   | Reverse Order            |
|                                                                          | Quiet Mode        | Off                      |
| Show Settings                                                            | Print Preview     | ite                      |
| Reset Defaults Ink Levels                                                | in soo An anger t | -roc.                    |
|                                                                          | ОК                | Cancel Apply Help        |

| ตั้งก่าการพิมพ์กระดาษแบบ 2 ด้าน                                                                                                    | 2-Sided Printing Settings                                                                                                    |
|----------------------------------------------------------------------------------------------------|----------------------------------------------------------------------------------------------------|
| การเข้าเล่ม<br>⊛ช้าย บน ©ขวา<br>ขอบยาว ขอบส้น ©ขอบยาว                                                                                      | Binding Edge<br>Left Top Right<br>Long-edge Short-edge Cong-edge                                                                    |
| ระยะขอบ<br>ด้านหน้า <b>0.0 📩</b> [0.0 30.0]<br>ด้านหลัง <b>0.0 </b> [0.0 30.0]                                                             | Binding Margin           Front Page         0.0 🗼 [0.0 30.0]           Back Page         0.0 🔹 [0.0 30.0]                           |
| หน่วย ⊚ มม. ─ นี้ว<br>หน้าเริ่มต้น<br>๏ จากดำนหน้า                                                                                         | Unit  mm inch Start Page  From Front                                                                                                |
| <ul> <li>จากดำนหลัง</li> <li>สร้างโฟลเดอร์สมุด</li> <li>✓ สมุด</li> <li>๑ การเข้าเล่มแบบตรงกลาง     ๑ การเข้าเล่มแบบด้านข้าง   </li> </ul> | <ul> <li>○ From Back</li> <li>Create Folded Booklet</li> <li>☑ Booklet</li> <li>☑ Center Binding</li> <li>◎ Side Binding</li> </ul> |
|                                                                                                    | OK Cancel Help                                                                                                    |

- เลือก 🗹 สมุด 🛛 Booklet

- เลือก การเข้าเล่มแบบตรงกลาง (Center Binding) หรือ การเข้าเล่มแบบด้านข้าง (Side Binding)

| ตั้งก่าการพิมพ์กระดาษแ      | เง็ก่าการพิมพ์กระดาษแบบ 2 ด้าน |                    |  |  |
|-----------------------------|--------------------------------|--------------------|--|--|
| การเข้าเล่ม                 |                                |                    |  |  |
| ข้าย<br>ขอบยาว              | บน<br>ขอบสั้น                  | © ขวา<br>ขอบยาว    |  |  |
|                             |                                |                    |  |  |
| <b>ระยะขอบ</b><br>ด้านหน้า  | 0.0 -                          | 30.0]              |  |  |
| ด้านหลัง                    | 0.0 🛓 [0.0                     | 30.0]              |  |  |
| หน่วย 🍥 มม.                 | 🔘 นั้ว                         |                    |  |  |
| หน้าเริ่มต้น                |                                |                    |  |  |
| สร้างโฟลเดอร์สมุด<br>📝 สมุด |                                |                    |  |  |
| • การเข่าเลมแบบตร           | งกลาง 🔘 กา                     | ารเขาเลมแบบดำนข่าง |  |  |
|                             | ตกลง                           | ยกเล็ก ดำแนะนำ     |  |  |

| 2- | Sided Printing Settings |                   |                      |
|----|-------------------------|-------------------|----------------------|
|    | Binding Edge            |                   |                      |
|    | Left<br>Long-edge       | Short-edge        | © Right<br>Long-edge |
|    |                         |                   |                      |
|    | Binding Margin          |                   |                      |
|    | Front Page              | 0.0 🔶 [0.0        | 30.0]                |
|    | Back Page               | <b>0.0 *</b> [0.0 | 30.0]                |
|    | Unit 🔘 mm               | 🔘 inch            |                      |
|    | Start Page              |                   |                      |
|    | From Back               |                   |                      |
|    | Create Folded Booklet   |                   |                      |
|    | Center Binding          | i Si              | ide Binding          |
|    |                         |                   | ĥ                    |
|    | (                       | OK Car            | ncel Help            |

- กด **ตกลง (OK)** 

| ตั้งก่าการพิมพ์กระดาษแบบ 2 ด้าน            | 2-Sided Printing Settings           |
|--------------------------------------------|-------------------------------------|
| การเข้าเล่ม                                | Binding Edge                        |
| © ช้าย ບນ. © ขวา<br>ขอบยาว ขอบส้น © ขอบยาว | Left Top Short-edge Right Long-edge |
|                                            |                                     |
| ระยะขอบ                                    | Binding Margin                      |
| ต้านหน้า <b>0.0 📩</b> [0.0 30.0]           | Front Page 0.0 📩 [0.0 30.0]         |
| ต้านหลัง <b>0.0</b> 束 [0.0 30.0]           | Back Page 0.0 💌 [0.0 30.0]          |
| หน่วย 🍥 มม. 🔿 นั้ว                         | Unit inch                           |
| หน้าเริ่มต้น                               | Start Page                          |
| 🔘 จากดานหนา                                | Erom Back                           |
| ั จากตานหลุง                               | - Troin back                        |
| สร้างโฟลเดอร์สมุด                          | Create Folded Booklet               |
| 📝 สมุด                                     | <b>⊘</b> Booklet                    |
| การเข้าเล่มแบบตรงกลาง                      | Center Binding Side Binding         |
|                                            |                                     |
|                                            |                                     |
| ตกลง ยกเล็ก ดำแนะนำ                        | OK Cancel Help                      |

#### - ในแถบ การพิมพ์ 2 หน้า (2-Sided Printing) จะต้องเลือกเป็น อัตโนมัติ (เข้าเล่มด้านยาว) Auto (Long-binding)

| EPSON L655 Series Printing Preferences                                      |                           |                                                              |  |  |
|-----------------------------------------------------------------------------|---------------------------|--------------------------------------------------------------|--|--|
| ระบบการพิมพ์ ลักษณะการพิมพ์ การปารุงจั                                      | กษา                       |                                                              |  |  |
| ทางลัดการพิมพ์                                                              |                           |                                                              |  |  |
| เพิ่ม/ลบ เพื่อกำหนด                                                         | ขนาดกระดาษ                | A4 210 x 297 มม. ▼                                           |  |  |
| 🗐 เอกสาร - รวดเร็ว<br>🗐 เอกสาร - คุณภาพมาตรฐาน                              | จัดวางเอกสาร              | 🖲 แนวดั้ง 💿 แนวนอน                                           |  |  |
| เอกสาร-คุณภาพลูง<br>eco เอกสาร-2 หน้า<br>เปิ2 เอกสาร-2-Up                   | ชนิดกระดาษ                | กระดาษธรรมดา 🔻                                               |  |  |
| 🧓 เอกสาร - 2 หน้าพร้อม 2-Up<br>🗐 เอกสาร - สีเทา รวดเร็ว<br>🗃 เอกสาร - เทาตำ | ลักษณะงานพัมพ่<br>เลือกสั | มาตรฐาน 🔻                                                    |  |  |
|                                                                             | 🛌 การพิมพ์ 2 หน้า         | อัตโนมัติ (เข้าเล่มด้านยาว) 		▼<br>ไม่ใช้                    |  |  |
|                                                                             |                           | อัตโนมัติ (เข้าเล่มด้านยาว)<br>ผู้ใช้กำหนด (เข้าเล่มด้านยาว) |  |  |
|                                                                             | วิธีพิมพ์ลง 1 หน้า        | ไม่ใช้ 🔻 จัดลำดับ                                            |  |  |
|                                                                             | จำนวน 1                   | <ul> <li>พีละชุดสำเนา</li> <li>ย้อนจากหลัง</li> </ul>        |  |  |
| แสดงค่ากำหนด                                                                | ลดระดับเสียงขณะ           | พิมพ์ ไม่ใช้ 💌                                               |  |  |
| กลับสู่ค่าเริ่มต้น ปริมาณน้ำหมึก                                            | 🔄 และจังสายขางก           | ใมพ์                                                         |  |  |
|                                                                             | OK                        | Cancel Apply Help                                            |  |  |

Main More Options Maintenance Printing Presets Add/Remove Presets... Document Size A4 210 x 297 mm • Document - Fast 🗐 Document - Standard Quality Orientation Ortrait Landscape Document - High Quality 🐔 Document - 2-Sided Paper Type plain papers • 12 Document - 2-Up Quality Standard • 👼 Document - 2-Sided with 2-Up 🗐 Document - Fast Grayscale Color Color Grayscale Document - Grayscale 2-Sided Printing Auto (Long-edge binding) • Auto (Long-edge binding) Manual (Long-edge binding) Page Order. Multi-Page Off -✓ Collate Copies 1 \* Reverse Order Quiet Mode Off Ŧ Print Preview Show Settings 🔲 Job Arranger Lite Reset Defaults Ink Levels OK Cancel Apply Help

EPSON L655 Series Printing Preferences

X

- กด "OK″ เมื่อตั้งค่าเรียบร้อยแล้ว

| ę | BEPSON L655 Series Printing Preferences                                |                           | x                             |
|---|------------------------------------------------------------------------|---------------------------|-------------------------------|
|   | าะบบการพมพ ลถษณะการพมพ การปารุงรก<br>ทางลัดการพิมพ์                    | าษา                       |                               |
|   | เพิ่ม/ลบ เพื่อกำหนด                                                    | ขนาดกระดาษ                | A4 210 x 297 มม. ▼            |
|   | 🕌 เอกสาร - รวดเร็ว<br>🚝 เอกสาร - คุณภาพมาตรฐาน<br>🏭 เอกสาร - คุณภาพสูง | จัดวางเอกสาร              | 🖲 แนวดั้ง 💿 แนวนอน            |
|   | есо เอกสาร - 2 หน้า<br>⊡2 เอกสาร - 2-Up                                | ชนิดกระดาษ                | กระดาษธรรมดา 🔻                |
|   | ॡ॒ เอกสาร - 2 หน้าพร้อม 2-Up Ionars - สีเทา รวดเร็ว                    | ลักษณะงานพิมพ์<br>เรือดรี | มาตรฐาน ▼                     |
|   | 🧱 เอกสาร-เทาตำ                                                         |                           |                               |
|   |                                                                        | การพมพ 2 ทนา              | อัตโนมัติ (เข้าเล่มด้านยาว) 🔹 |
|   |                                                                        |                           | ปรับแตง Density ของการพัมพ์   |
|   |                                                                        | วิธีพิมพ์ลง 1 หน้า        | ไม่ใช้ 👻 จัดลำดับ             |
|   |                                                                        | สำนวน 1                   | 🗸 ทีละชุดสำเนา                |
|   |                                                                        |                           | ย่อนจากหลัง                   |
|   |                                                                        | ลดระดับเสียงขณะ           | พิมพ์ 🔹                       |
|   | แลดงศากาทนด<br>คลับส่อ่าเริ่มต้น ปริบาณป้าหนืด                         | 📃 แสดงตัวอย่างก่          | อนพิมพ์                       |
|   | TIM TREAT NAME                                                         | การจดการงานพ              | ми                            |
|   |                                                                        | ОК                        | Cancel Apply Help             |

| EPSON L655 Series Printing Preference:     Main More Options Maintenance                                  | 5                |                          |
|----------------------------------------------------------------------------------------------------|------------------|--------------------------|
| Printing Presets Add/Remove Presets                                                                       | Document Size    | A4 210 x 297 mm 💌        |
| <ul> <li>Document - Fast</li> <li>Document - Standard Quality</li> <li>Document - High Quality</li> </ul> | Orientation      | Portrait O Landscape     |
| Concurrent - 2-Sided                                                                                      | Paper Type       | plain papers 🔻           |
| Co Document - 2-Sided with 2-Up                                                                           | Quality<br>Color | Standard   Grayscale     |
| 📰 Document - Grayscale                                                                                    | 2-Sided Printing | Auto (Long-edge binding) |
|                                                                                                    |                  | Settings Print Density   |
|                                                                                                    | Multi-Page       | Off   Page Order         |
|                                                                                                    | Copies 1         | Collate                  |
|                                                                                                    | Quiet Mode       | Off                      |
| Show Settings<br>Reset Defaults Ink Levels                                                                | Print Preview    | .ite                     |
|                                                                                                    | ОК               | Cancel Apply Help        |